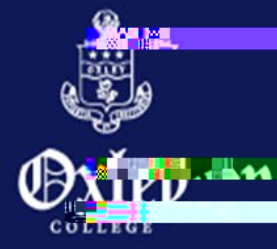

# OXLEY COLLEGE APP

(For Parents)

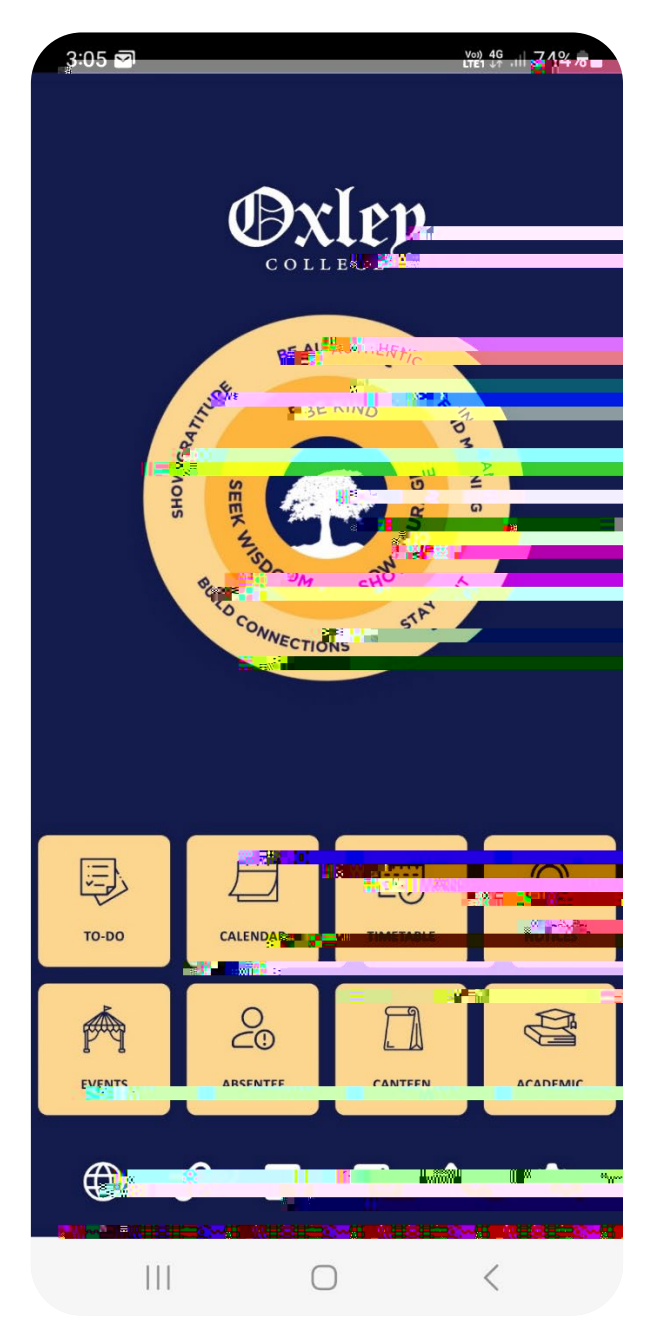

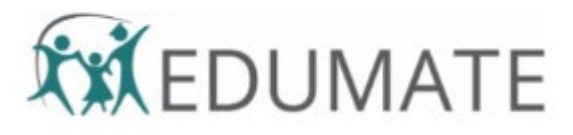

### The Oxley College App

The App for parents provides a centralised place for focused School communications, giving timely access to

To-Do School Calendar Timetables Notices Events Absences Canteen Academic Taskand Reports Website,Links and Contacts

The App is complimentary to the Portail does not replacet. For certain functionality you will still need to access the Portate computer.

How to get the App Download the Oxley Collegop via the App Store or Google Play

### Sign in to the Apponly after setting up your credentials in the Portal)

Parents will s282 -2.47 TdieCPooll s A 72 208.90 1J 0 ()]TJ 0am2 ()2 (s)tsmicti (n)6 al.005 Ta.005

## The App Dashboard

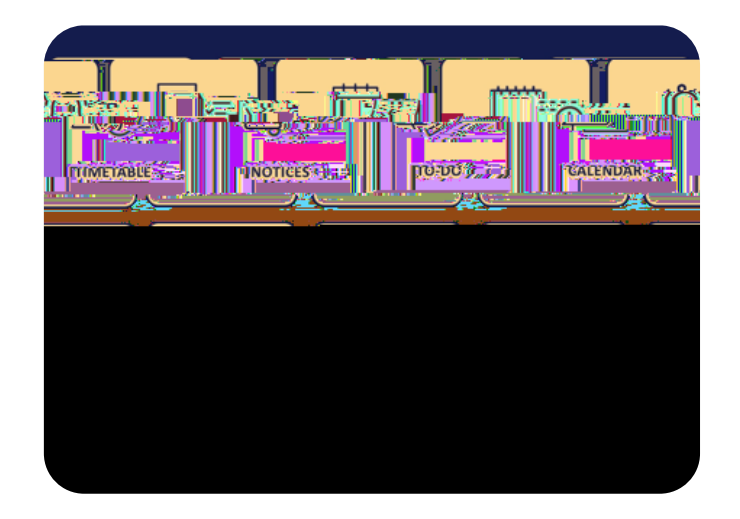

The dashboard provides an instant overview of all the modules giving you instant access to Notices, the ToDo module and other useful functions. Further functionality will be added to the App as it becomes available. When you first download the App wenreeord that you have a look at all the options, starting with your settings.

| TO-DO |      |
|-------|------|
|       | Todo |

All your unactioned, pending notifications will be placed here for you to review.

Outstanding actions (triggered push notifications) are represented by a numbered dot which will be sent to the app when items are posted by the school.

When the event is reviewed, a confirmation will pop. Thereafter, any actioned item will disappear from the T-Do module and will be moved to the the total for your future reference.

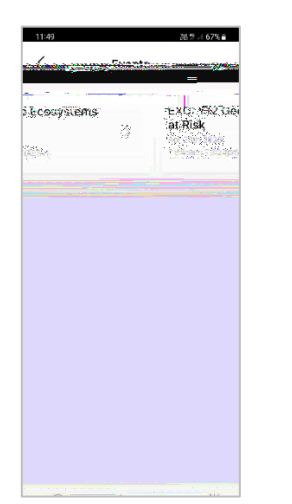

| 12:19                                                                                                    | N1 47 - 1 65% B-       |
|----------------------------------------------------------------------------------------------------|------------------------|
| етроната 23                                                                                                    | <u> </u>               |
|                                                                                                    |                        |
|                                                                                                    | Thu Trewores           |
| Incompany of the second second s | andetRd (<br>Craftine) |
|                                                                                                    |                        |
|                                                                                                    |                        |
|                                                                                                    |                        |
|                                                                                                    |                        |

To view the Event details, tap the Event name. TheEvent details will be displayed.

#### Canteen

Fo

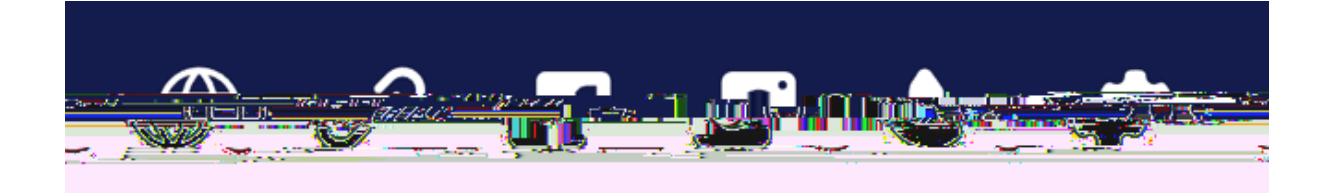

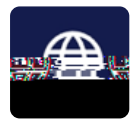

Oxley College Website

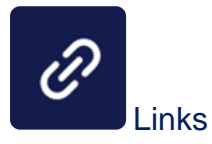

The links button will provide links to Parent Documents on our website, **SFACE** site, Canvasand more in the future.

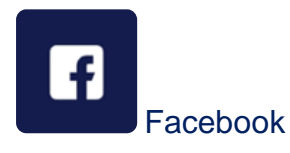

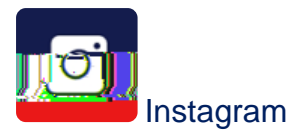

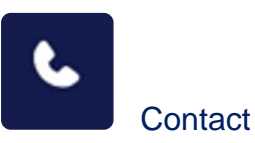

The contact button provides easy accessibility for you to call or email Reception, Student Services, and the Uniform Shop

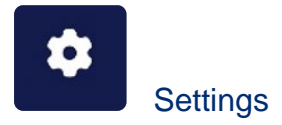

Personalise your mobile app by setting up your account information, notification settings, fingerprint logins and other functionality.

#### Notifications

Push Notifications provide you with up-date communications for your attention heck that you have allowed notifications for the App in your phone setting us can opt out of the notifications at any time.

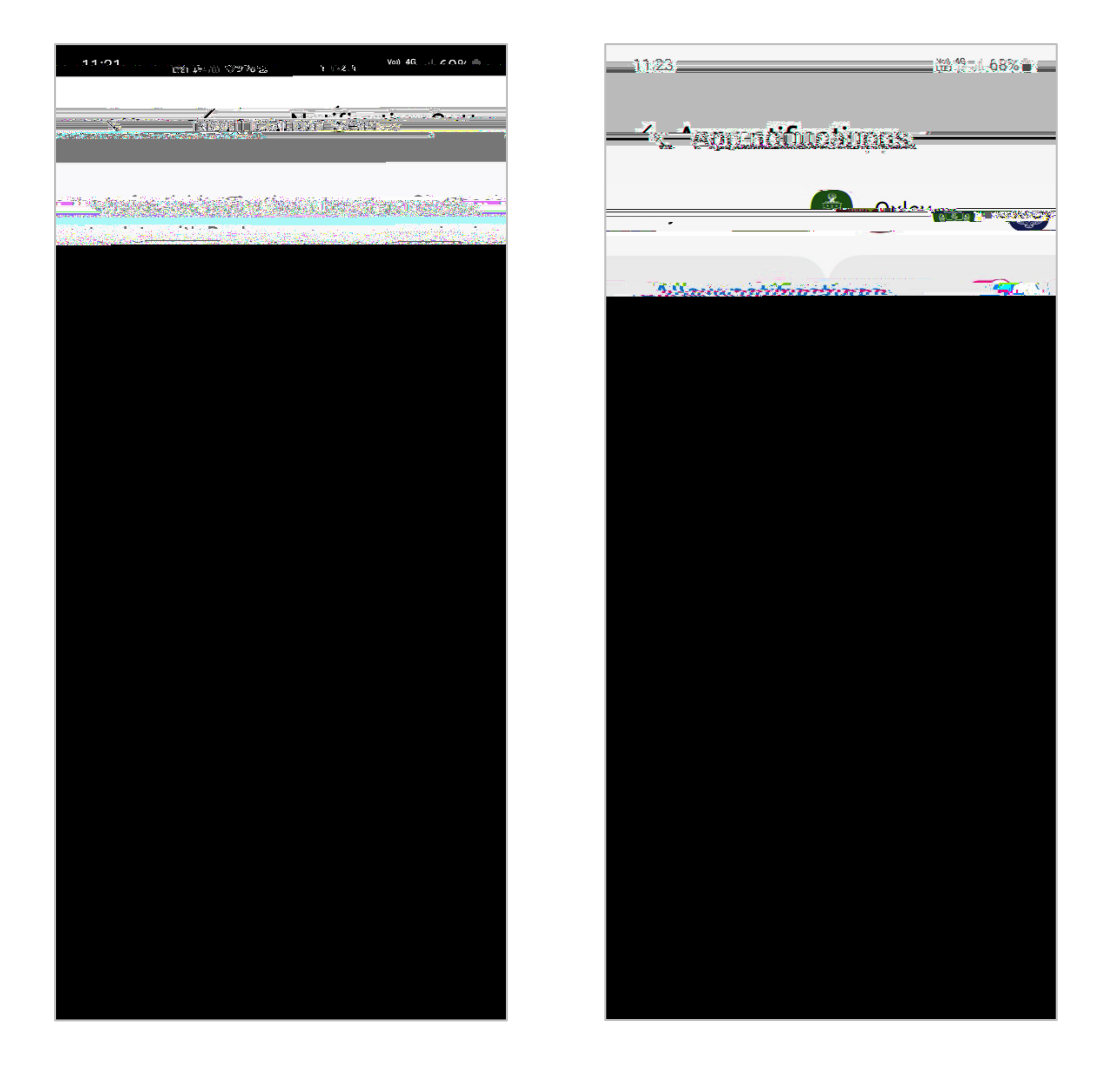

Oxley College App